## シーズンチケット「①同一座席 継続購入」ご購入手順

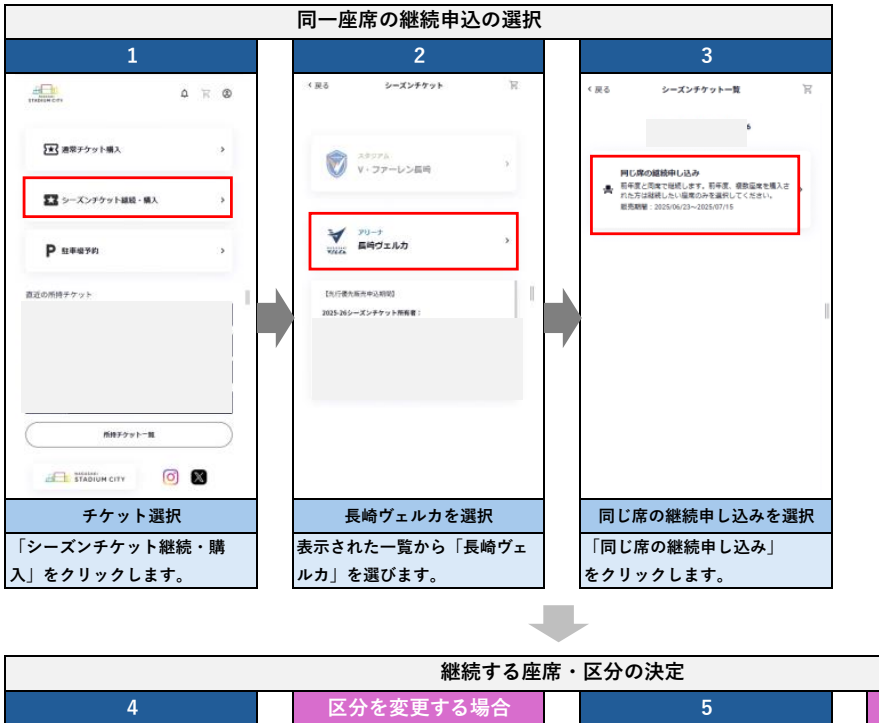

座席を取り消す場合 マレンジャント く ( 戻る VELCA 2026シーズンチケット) に戻る VELCA 2026シーズンチケット カート Я F < 戻る 現在継続可能なシーズンチケットの座席 現在継続可能なシーズンチケットの座席 ,26 ő = 0 0 D. Concentration 01/5>F82508 ゲート E 7097 203 プロック 91 RM 203 5 65 用題 67 グート ブロック 列 203 5 末番 66 グート ブロック 刊 E 203 5 大田 66 <del>\*</del>\* • 135,000 FJ ±λ• 135,000 円 135 000 円 大人。 クーポン利用はこちら チケットを削除しますか? × ☑ 継続する 大人 Ū 81/ペンデ発かい地理 ゲート プロック E 203 ■ 確認しました 小中学生 2 RB グート ブロック 列 E 203 5 元臣 67 0 0 81/ベンチ育かい日度 九。 135,000 円 ブロック 列 203 5 ゲート 定価 67 *∜−*ト E 成臣 67 91 5 プロック 203 クーポン利用はこちら 25 -<del>.</del> ۲ 135,000 円 ¢lit 270,000 19 + + + + 135,000 円 🖬 継続する ■総統する チケット販売現的 第1条 本地がの範囲 中し込み 申し込み 総合計:270.000円 度を継続しない場合は第1期の持わりに自動的に利用されます。 常を経続しない場合は第1期の待わりに自動的に削除されます。 **M**A 最終確認し、購入を確定 継続可能な座席を選択 座席選択時に区分変更可能 カートから選択して削除 2024-25シーズンのシーズンチケッ ト座席が表示されます。継続したい カートを確認し、座席右上のご 青文字の【大人▼】の部分をク 席に√(チェック)を入れ、 内容をよく確認して、 み箱ボタンをクリックします。 「申し込み」を選択ください。 リックすると【大人/小中学生】 「購入」をクリックします。 「確認しました」にチェックの ★期間を過ぎると、継続申し込みを の切り替えが可能です。 上「削除」を押してください。 していない座席は自動的に削除され ます。 

支払方法選択・購入確定 6 auD PayPayアプリで この支払いを続ける アプリを開く ログイン PayPay 3 支払い情報を入力してください au IDはau以外の方右ご利用いただけます。 支払い方法を選択してください au ID (誘導電話番号/メールアドレス/ID) 新規登録 ログイン VISA 🜒 🖽 🛄 🛄 カード番号 クレジットカード 登録済みの携帯電話番号 パスワードを忘れた方はこちら カード優号を入力してください 有効期間 セキュリティコード PayPay ログイン構造のお願い合わせ(チャット)はこちら au PAY(ネット支払い) キモ入力してください 読をひりディコードを入力してく au IDを新規登録する au以外の方もご登録いただけます パスワードを再設定または新規作成する 支払い回数 プライバシーボリシーに同意の上、ログインしてください -15111 一括払い 自ち使用する ボーナス一括払い 外部のアカウントでログイン 分割払い Y Yahoo! JAPAN ID リボ払い au ID利用規約 プライバシーポリシー リフトバンク・ワイモバイル・LINEMO サイトボリシュー アクセスデータについて ウェブアクセシビリティの取り組み お支払い方法の選択 カード情報の記入 ログイン後、支払い手続き ログイン後、支払い手続き カード番号、有効期限、 希望の支払い方法選択くださ ページ遷移後、 ページ遷移後、 セキュリティコード、 指示に従ってログインの上 指示に従ってログインの上 **い**。 支払い回数を入力し、「確認」 支払い後、購入完了となります お支払いください。 お支払いください。 をクリック。